# Section 11 Purchase Service Credit Report

The following instructions explain how to submit a purchase service credit (PSC) report in ESS. If a member is purchasing service credit through payroll deduction, STRS Ohio will notify you via email when a PSC report is ready to complete. These reports are available in ESS by the 20th of each month.

## **Submitting a Purchase Service Credit Report**

## Step 1

On the home page, click on "Employer Reports" in the banner menu or "Purchase Service Credit" in the Outstanding Reports section. (Screen not shown.)

## Step 2

On the Employer Reports page:

- 1. Verify the Work Report Status field is "Initial."
- Click on "Actions" in the row for the PSC report and select "Edit" from the drop-down menu.
- 3. The screen shown on the next page will appear with a list of all members currently participating in payroll deduction.

| STRS | Home | Make a Payment | New Hire Notification | Reempl | loyed Retire                          | ee Notificat | tion Employer          | Reports       | Deposit & Servic | e Reports     | Withdrawal Cer | tification             |           |                   |
|------|------|----------------|-----------------------|--------|---------------------------------------|--------------|------------------------|---------------|------------------|---------------|----------------|------------------------|-----------|-------------------|
|      |      |                |                       | E      | Employe                               | r Repor      | rts                    |               |                  |               |                |                        |           |                   |
|      |      |                |                       |        | Trans Type:<br>Status:<br>Work Report | t Status:    | All<br>Open<br>Initial |               | ×<br>×           |               | New Rep        | oort   Payment History |           |                   |
|      |      |                |                       |        | Tools                                 | Inserted Da  | ate Work Report T      | Report Status | Report Source    | Date Released | Pay Date√      | Trans Identifier       | Trans #   | Work Report Total |
|      |      |                |                       |        | Actions                               | 01/31/2018   | B Regular              | Initial       | PSC              |               | 12/31/2017     | IPP Purchase : 2017-12 | 171195434 | \$110.00          |
|      |      |                |                       |        | Edit<br>Submi<br>Delete               | s<br>)<br>it |                        |               |                  |               |                |                        |           |                   |

## Step 3

All members currently participating in payroll deduction will be listed on this screen.

- 1. For each member, review the amounts in the following columns:
  - PSC Expected Amount This is the amount STRS Ohio expects to receive.
  - PSC Actual Amount This is the actual amount being remitted.
  - Tax Election "TD" indicates the amount is tax-deferred/pretax; "PT" indicates the amount is post-tax/after-tax.
- 2. If the amount being remitted is different than the actual amount listed, click on the PSC Actual Amount field to enter the correct amount.

#### If you need to add members to the report, go to Step 4.

If you are finished, click "Save." You will automatically return to the Employer Reports page to submit the report. Go to Step 5.

| Work Do                          | nort I                                           | Editor                                                        |                                                   |                                                                        |                                                                              |                                                |                                   |                                                                    |                                              |                                                                    |                |                                                                 |                                              |                        |                 |                       |                        |               |
|----------------------------------|--------------------------------------------------|---------------------------------------------------------------|---------------------------------------------------|------------------------------------------------------------------------|------------------------------------------------------------------------------|------------------------------------------------|-----------------------------------|--------------------------------------------------------------------|----------------------------------------------|--------------------------------------------------------------------|----------------|-----------------------------------------------------------------|----------------------------------------------|------------------------|-----------------|-----------------------|------------------------|---------------|
| Save                             |                                                  |                                                               |                                                   |                                                                        |                                                                              |                                                |                                   |                                                                    |                                              |                                                                    |                |                                                                 |                                              |                        |                 |                       |                        |               |
| Emplo<br>Billing<br>Repo<br>Date | oyer:<br>) Locati<br>rt Sour<br>Releas<br>Releas | 9599 OHI<br>9599 OHI<br>ion: OHIO LC<br>ce: PSC<br>ed:<br>ed: | O LOCAL SCHOOL<br>CAL SCHOOLS                     | S Work Repor<br>Work Repor<br>Report Start<br>Date Receiv<br>Batch No: | t Type: Regular<br>t Status1nitial<br>Date: 08/01/2<br>ed: 08/15/2<br>015382 | r<br>1017<br>1017<br>2                         | F<br>14<br>7<br>1                 | Report Period<br>dentifier:<br>Pay Date:<br>Frans#:<br>Jpdated By: | 08/01.<br>#2375<br>08/31.<br>#2375<br>WOLF   | /2017 - 08/31/2017<br>51165 - IPP Purch<br>/2017<br>51165<br>FORDT | ,<br>nase : 20 | # of Participants:<br># of Rows:<br>Billing Type:<br>Agreement: | 15<br>15<br>Contribution<br>Purchase Service |                        |                 |                       |                        |               |
| Summa<br>Barg Unit<br>Add Meml   | iry<br>Id:<br>ber E                              | Detail<br>PSC - Purchase<br>Delete Selected                   | Service Except                                    | on Filter: Ple                                                         | ase Select                                                                   | ×                                              |                                   |                                                                    |                                              |                                                                    |                |                                                                 |                                              |                        |                 |                       |                        |               |
| <u>Tools</u>                     |                                                  | Actions                                                       | SSN Parti<br>Nam                                  | cipant Re<br>e Da                                                      | port Stop<br>ite                                                             | Report Type                                    | Record Statu                      | s PSC Ex<br>Amount                                                 | pected F                                     | PSC Actual Amount                                                  | PSC Code       | Tax Election                                                    | Final Pay<br>Amount                          | Last Payment<br>Amount | Retirement date | Last Payment<br>Month | Final Payment<br>Month | Category Name |
|                                  |                                                  | 0 🛡 🖸                                                         | 016-16-1416 WO                                    | LF, B 08                                                               | /01/2017                                                                     | Purchase Serv                                  |                                   | 1                                                                  | \$41.00                                      | \$41.00                                                            |                | TD                                                              | \$0.00                                       | \$0.00                 |                 |                       |                        | STRS          |
|                                  |                                                  | 0 🛡 🖸                                                         | 015-15-1315 FRE                                   | EMAN, A 08                                                             | /01/2017                                                                     | Purchase Serv                                  |                                   |                                                                    | \$70.00                                      | \$70.00                                                            |                | TD                                                              | \$0.00                                       | \$0.00                 |                 |                       |                        | STRS          |
|                                  |                                                  |                                                               | Page<br>Repu<br>1. Verify<br>2. If the a<br>amoun | all amount<br>mount bei<br>t in the PS                                 | ts and the<br>ng remitte<br>C Actual A                                       | tax election<br>ed differs fro<br>Amount field | type.<br>om the act<br>d. (Do not | 1<br>Tual amo                                                      | \$111.00<br>\$111.00<br>unt liste<br>other f | 2 \$111.00<br>\$111.00<br>\$111.00<br>ed, enter the<br>fields.)    | correct        |                                                                 |                                              |                        |                 |                       |                        |               |

*Tip!* Be sure to verify all information. If needed, correct the "PSC Actual Amount" before submitting the report. If other information is incorrect, please contact STRS Ohio to make corrections.

### Step 4

To add a member to a PSC report:

- 1. Click on the "Add Member" button. This will create a new blank line in the report.
- 2. Enter the member's SSN or name. Then press "Enter" on your keyboard for a search screen to pop up or the member's SSN/name to appear on the blank line.
- 3. Enter the actual amount being remitted in the PSC Actual Amount field.
- 4. Enter the PSC code. This reference number can be found in the bottom left corner of the paper agreement the member received from STRS Ohio.
- 5. In the Tax Election field, enter "TD" if the amount is tax-deferred/pretax or "PT" if the amount is post-tax/after-tax.
- 6. Click "Save" when finished. You will automatically return to the Employer Reports page to submit the report.

#### Go to Step 5.

| Work Report Editor                                                                                                    |                                                        |                         |                               |                                  |                     |                        |                 |                       |                        |               |
|----------------------------------------------------------------------------------------------------|--------------------------------------------------------|-------------------------|-------------------------------|----------------------------------|---------------------|------------------------|-----------------|-----------------------|------------------------|---------------|
| Save Apply Cancel                                                                                                    |                                                        |                         |                               |                                  |                     |                        |                 |                       |                        |               |
| Billing Location: OHIO LOCAL SCHOOLS                                                                                                    | Work Report Type: Regular<br>Work Report Statustnitial | Report Period: 0        | 3/01/2017 - 08/31/2017        | # of Participants:<br># of Rows: | 15<br>15            |                        |                 |                       |                        |               |
| Report Source: PSC                                                                                                    | Report Start Date: 08/01/2017                          | Pay Date: 0             | N31/2017                      | Billing Type:                    | Contribution        |                        |                 |                       |                        |               |
| Date Released:                                                                                                    | Date Received: 08/15/2017                              | Trans#: #;              | 3751165                       | Agreement:                       | Purchase Service    |                        |                 |                       |                        |               |
| User Released:                                                                                                    | Batch No: 015382                                       | Updated By: W           | OLFORDT                       |                                  |                     |                        |                 |                       |                        |               |
| Summary         Detail           Barg Unit Id:         PSC - Purchase Service         Exceptio           Add Member         Delete Selected         Exception | in Filter. Please Select                               |                         |                               |                                  |                     |                        |                 |                       |                        |               |
| Tools Ctions SSN Particip Name                                                                                                    | ipant Report Stop Report Type Record Sta<br>Date       | tus PSC Expected Amount | PSC Actual PSC Code<br>Amount | Tax Election                     | Final Pay<br>Amount | Last Payment<br>Amount | Retirement date | Last Payment<br>Month | Final Payment<br>Month | Category Name |
|                                                                                                    | 08/01/2017 Purchase Serv                               |                         |                               |                                  | \$0.00              | \$0.00                 |                 |                       |                        | STRS          |
| 🗆 🛙 🛡 🧿 🛛 015-15-1315 FREE                                                                                                    | MAN, A 08/01/2017 Purchase Serv                        | \$70.0                  | 0 \$70.00                     | TD                               | \$0.00              | \$0.00                 |                 |                       |                        | STRS          |
| 🗆 🛙 🛡 🌚 🛛 016-16-1416 WOL                                                                                                    | A B 08/01/2017 Purchase Serv                           | \$41.0                  | 0 \$41.00                     | TD                               | \$0.00              | \$0.00                 |                 | -                     |                        | STRS          |
| Page 1                                                                                                    | Totals                                                 | \$111.0                 | 0 \$111.00                    |                                  |                     |                        |                 |                       |                        |               |
| 1 Report                                                                                                    | 2                                                      | 51110                   | 3 4                           | 5                                |                     |                        |                 |                       |                        |               |

## Step 5

#### Submit the PSC report.

After saving the PSC report, you will automatically return to the Employer Reports page.

The report status of the PSC report will be listed as "Initial."

Payment cannot be applied to the member's account until the report is submitted and processed.

To submit the report:

- Click on "Actions" in the Tools column for the PSC report. Then select "Submit" from the drop-down menu.
- 2. Click "Yes" to confirm you want to submit the report.
- 3. Then click "OK."

| Trans Tures   | r Keport      | .5            |               |                          |              |                         |           |                   |
|---------------|---------------|---------------|---------------|--------------------------|--------------|-------------------------|-----------|-------------------|
| Status:       | Ope           | n             |               | ~                        | One Tim      | Report  Payment History |           |                   |
| Work Report S | Status: Initi | al            |               | Y Tip!                   | One fin      | Таушенствоту            |           |                   |
| Tools         | nserted Date  | Work Report T | Report Status | Report Source Date Relea | sed Pay Date | Trans Identifier        | Trans #   | Work Report Total |
| Actions       | 8/15/2017     | Regular       | Initial       | PSC                      | 08/31/2017   | Work Report: Aug-2017   | 169318994 | \$111.00          |
| Detaile       |               |               |               |                          |              |                         |           |                   |

*Tip!* Once the report is submitted, it will disappear from your screen. To view submitted reports, change the Work Report Status field to "Submitted."